## i-フィルター® for マルチデバイス インストール手順

iOS

- 1 右記のQRコードより https://www.daj.jp/cs/r/md/ にアクセス
- 2 「iOS端末でご利用のお客様はこちらから」をタップ
- 3 App Storeが開くので「i-フィルター for iOS」が表示されているのを確認し 「入手」→「インストール」をタップしインストールを実施
- 4 画面に沿ってユーザー登録を実施

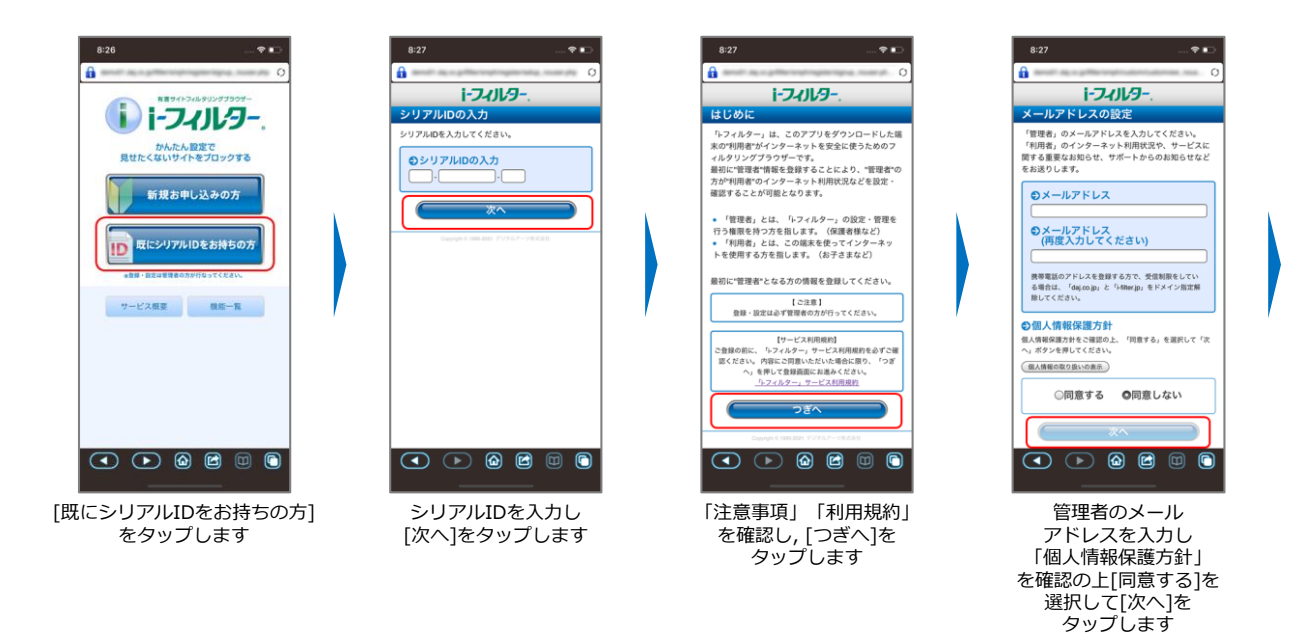

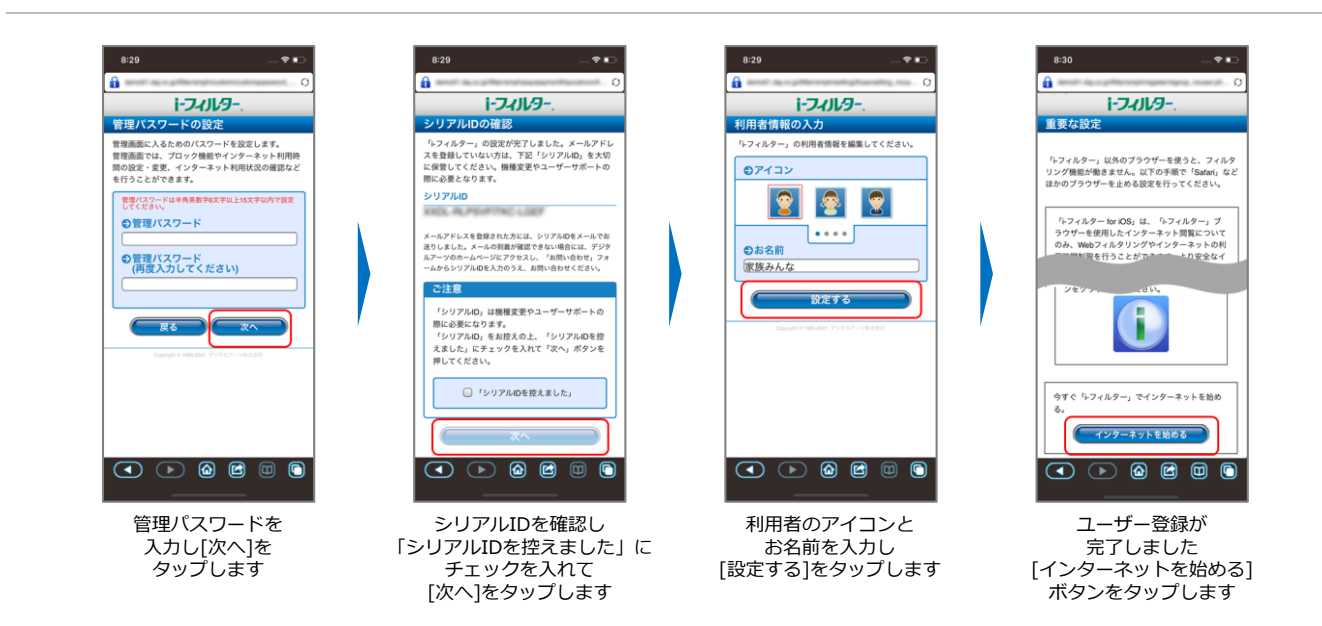

「i-フィルター」のログインには,設定いただいたメールアドレスとパスワードが必要となります。 お子さまによる設定変更を防止するため,お子さまへのログイン情報の開示はおやめください。

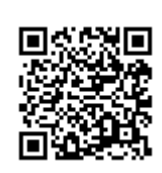